| システム稼働状況       ビ         JWNET加入者ページ       が         加入申込       ビ         薄入までの流れ       ビ         壊介体験       ビ         薄入・運用事例       ビ         多ステムに関するご要望       ビ         操作マニュアル       ビ         メポージ       ビ         第名種お手続き       ビ         システムに関するご要望       ビ         メ制用推奨環境以外のOSやブラウザを用いた場合に生じた不具合はサポート対象外となります。         2014/7/18                                                                                                    |
|----------------------------------------------------------------------------------------------------|
| JWNET加入者ページ       2         加入申込       2         増入までの流れ       2         導入までの流れ       2         導入までの流れ       2         導入・運用事例       2         ジステムに関するご要望       2         操作マニュアル       2          2          第日報         2       2014/9/5         電子マニフェストシステムの利用指<br>電子マニフェストシステムの利用指<br>業場、担当者等の選択画面を聞くこ<br>「Google Chrome」は使用しない         電子マニフェストシステム(Web7       4から始まる7桁のログインI<br>とパスワードを入力して<br>JWNETILのグインします。         システムに関するご要望       2         ジステムに関するご要望       2         ジステムに関するご要望       2          ※利用推奨環境以外のOSやブラウザを用いて電チマニフェストシステム(Web7元)を使用した場合に生じた不具合はサポート対象外となります。         2014/7/18       2014/7/18                                                                                                    |
| 加入申込       ロ         加入申込       ロ         第入までの流れ       ロ         導入までの流れ       ロ         増入す運用事例       ロ         各種お手続き       ロ         システムに関するご要望       ロ         操作マニュアル       ロ         増大       ロ         第       ロ         ロ       ロ         ロ       ロ         ビ       ロ         ビ       ロ         ロ       ロ         ロ       ロ         ロ       ロ         ロ       ロ         ロ       ロ         ロ       ロ         ロ       ロ         ロ       ロ         ロ                                                      |
| 単入までの流れ     単       導入までの流れ     ピ       導入・運用事例     ピ       導入・運用事例     ピ       システムに関するご要望     ピ       操作マニュアル     ピ                                                                                                    |
| 協会     Image: Construction     Image: Construction       操作体験     @       導入、運用事例     @       各種お手続き     @       システムに関するご要望     @       操作マニュアル     @       2     2       2     2       2     2       2     3       2     2       3     2       3     2       3     2       4     2       2     2       2     2       2     2       2     2       2     2       2     2       2     2       3     3       2     2       3     3       3     3       3     3       4     2       4     4       4     4       4     4       4     4       4     4       4     4       4     4       4     4       4     4       4     4       4     4       4     4       4     4       4     4       4     4       4   <                                                                                       |
| 第入・運用事例     ご       第入・運用事例     ご       各種お手続き     ご       システムに関するご要望     ご       操作マニュアル     ご       2014/7/18                                                                                                    |
| 各種お手続き     ビ     ※利用推奨環境以外のOSやブラウザを用いて電子マニノエストシステム(Web万式)を使用した場合、止しく動作しないことがあります。       ※利用推奨環境以外のOSやブラウザを用いた場合に生じた不具合はサポート対象外となります。       ※利用推奨環境以外のOSやブラウザを用いた場合に生じた不具合はサポート対象外となります。       ※利用推奨環境以外のOSやブラウザを用いた場合に生じた不具合はサポート対象外となります。                                                                                                    |
| Beta DT MC     ※利用推奨環境以外のOSやブラウザを用いて電子マーフェスドシステム(Web万式)を使用した場合、正しく動<br>システムに関するご要望       ジ     パート対象外となります。       操作マニュアル     ビ       2014/7/18                                                                                                    |
| シノハムに関すると安全     ド     利用推奨環境以外のOSやブラウザを用いた場合に生じた不具合はサポート対象外となります。       操作マニュアル     ピ     2014/7/18                                                                                                    |
|                                                                                                    |
| ー ロー・・・・・・・・・・・・・・・・・・・・・・・・・・・・・・・・・・・                                                                                                    |
| まくあると質問(FAQ) アインシェストシステムは、定期メンテナンスを実施いたします。                                                                                                    |
| イベント情報 □ 下記の期間、ご利用いただけませんのでお知らせいたします。 <>> <>>< |

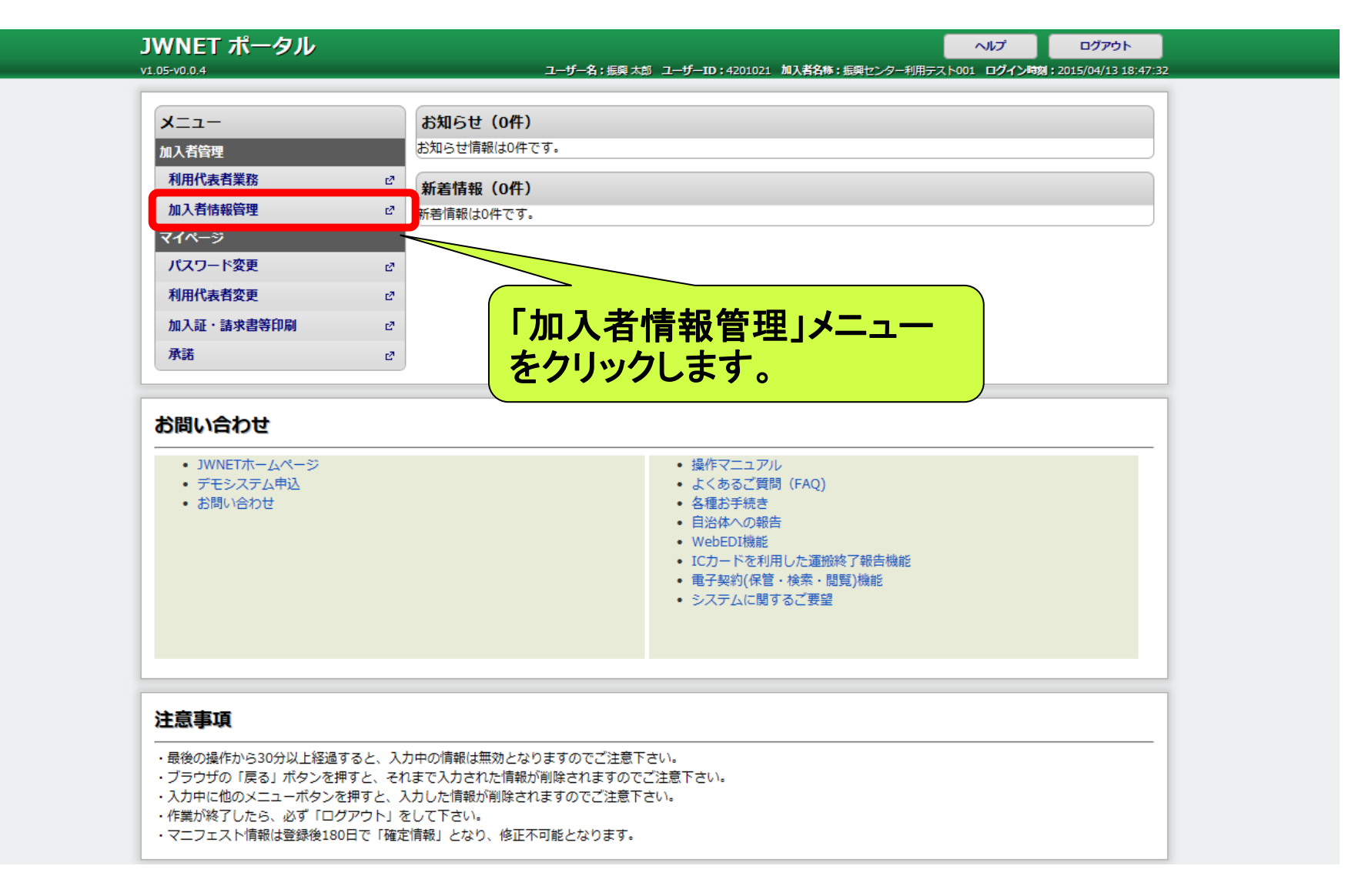

| 加入者管理シス        | ペテム             |                                               | 間じる               |  |  |
|----------------|-----------------|-----------------------------------------------|-------------------|--|--|
| WERK (         | ]               | ユーリー10;4201021 ユーリー4;振発ビンツー利用ナスト001 ロクイン時候;20 | 15/04/13 18.47.32 |  |  |
| 未扮メニュー         | 加入者登録申込情報登録     |                                               |                   |  |  |
| 加人有情報管理        |                 |                                               |                   |  |  |
| 登録申込 >         |                 | 2015/04/13                                    |                   |  |  |
| 変更申 >          | 加入区分            | 排出事業者         料金区分         C料金                |                   |  |  |
| 解約申            | 名称(力+)          |                                               |                   |  |  |
|                |                 |                                               |                   |  |  |
|                | 加入者の氏名 名称(漢字)   |                                               |                   |  |  |
|                |                 |                                               |                   |  |  |
| ────────────── | 込]メーユーを         | (x-A                                          |                   |  |  |
| クリックする         | ると、登録申込         |                                               |                   |  |  |
| の両あが           | ミニャセ スのづ        |                                               |                   |  |  |
| の回面が衣小されるので、   |                 | 都道府県     「選択なし) ✓                             |                   |  |  |
| 画面の項           | 目を入力します。        |                                               |                   |  |  |
|                |                 |                                               |                   |  |  |
|                | ■<br>業糸断主所<br>一 |                                               |                   |  |  |
|                | 电話              |                                               |                   |  |  |
|                | 北安自時報をコピー9る     |                                               |                   |  |  |

※事務担当者のメールアドレスが必須です。

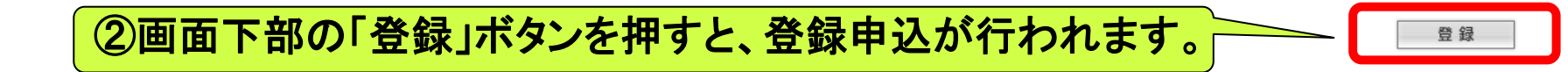

※加入証、請求書の送付先入力についての注意事項

・新規団体加入(C料金)の場合、加入証送付の有無に関わらず、利用代表者を通じて無料で加入者に加入証を送付します。加入証・請求証の送付先は「加入者(契約者)の情報をコピー」の「全て」にチェックし、 情報をコピーしてください。

・請求書の送付先は入力情報に関わらず、利用代表者となります。C料金加入を取消した場合に、利用代表者に請求書を送付しないようにするため、こちらも情報のコピーをしてください。

| ▼ 請求書送付先           |             |                                                                                                    |  |
|--------------------|-------------|----------------------------------------------------------------------------------------------------|--|
| がいく者(気はう者)の「常報の」」と |             | ☑金社名が同じ ☑住所が同じ ☑担当者:同じ   全て                                                                                                    |  |
| 会社名                | 名称(カナ)      |                                                                                                    |  |
|                    |             |                                                                                                    |  |
|                    | 名称(漢字)      |                                                                                                    |  |
|                    | Linour      |                                                                                                    |  |
| 住所                 | 住所検索        | E Contraction of the second second se |  |
|                    | 郵便錄号        | (選択なし)                                                                                                    |  |
|                    | 市区町村        |                                                                                                    |  |
|                    | 町城          |                                                                                                    |  |
|                    | 詳細住所        |                                                                                                    |  |
|                    | <b>1</b> 15 | FAX                                                                                                    |  |

#### ※利用代表電子許諾について

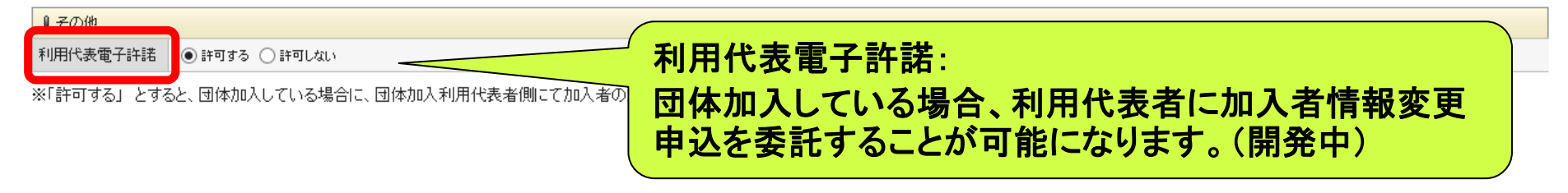

### 2.承 諾(加入者の操作)

## (メールはイメージです。)

仮ユーザIDとパスワードが加入者宛に届くので、JWNETにログインします。

件名: 【JWNET】加入申込Web合意依頼のお知らせ

排出 太郎 様

この度はJWNETへの加入申込をいただき、誠にありがとうございます。 この申込は仮申込となっております。 手続きを継続する場合は、下記 仮ユーザーID、仮パスワードにて JWNET申込ポータルにログインいただき、 加入申込手続きを行なってください。

なお、仮ユーザーID は一定期間を経過すると使用できなくなりますので早めにご処理ください。

仮ユーザーID : ₩008327 仮パスワード : n28p3pkr

ログイン URL https://www.

【ご注意】

こちらのメールアドレスは送信専用です。 直接返信されても返答できませんのであらかじめご了承ください。

【JWNET サポートセンター】 TEL. 0800-800-9023 / FAX. 03-5275-7112 月-金曜日 9:00~17:00 (祝祭日、12月29日~1月3日を除く) e-mail:<u>info@jwnet.or.jp</u> Ver.02.00